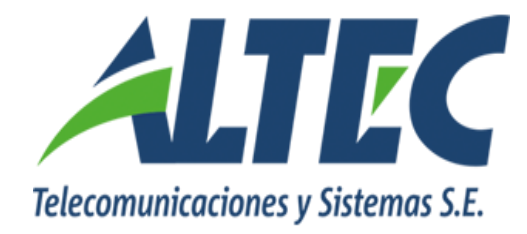

# Módulo Gestión de Fondos Fijos

ARGENTINA

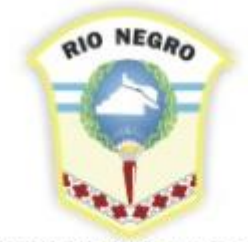

MINISTERIO DE HACIENDA, OBRAS Y SERVICIOS PÚBLICOS

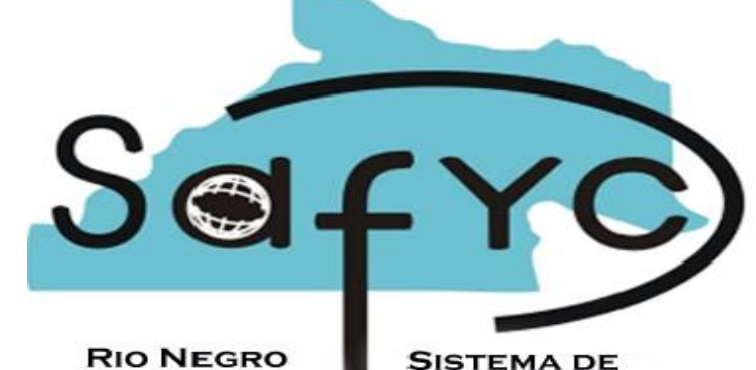

SISTEMA DE Administracion Financiera y Control

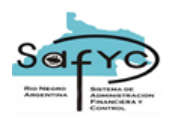

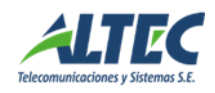

# Contenido:

# Contenido

| GESTIÓN DE FONDOS FIJOS                                                                                                    | . 3                              |
|----------------------------------------------------------------------------------------------------|----------------------------------|
| REGISTRO DE UN COMPROBANTE DE EGRESO                                                                                                 | . 4                              |
| TIPOS DE COMPROBANTES DE EGRESOS<br>CABECERA<br>ÍTEM<br>PARTIDAS PRESUPUESTARIAS DEL ÍTEM<br>ACCIONES SOBRE EL COMPROBANTE DE EGRESO | . 5<br>. 6<br>. 7<br>10<br>11    |
| COMPROBANTE DE MOVIMIENTO DE FONDOS FIJOS TIPO DIS                                                                                   | 15                               |
| REGISTRO DE UN COMPROBANTE DE INGRESO                                                                                                | 16                               |
| DATOS A INGRESAR                                                                                                    | 16<br>19                         |
| RENDICIONES DE FONDOS FIJOS                                                                                                    | 20                               |
| DATOS A INGRESAR                                                                                                    | 20<br>22<br>24<br>26<br>26<br>26 |
| CONCILIACIÓN BANCARIA                                                                                                    | 27                               |
| Datos a ingresar                                                                                                    | 27<br>29                         |
| CONSULTA DE ITEMS DE EGRESO                                                                                                    | 30                               |
| REPORTES                                                                                                    | 30                               |
| Rendiciones de Fondos Fijos<br>Conciliaciones de Fondos Fijos<br>Detalle de Egresos                                                  | 30<br>31<br>31                   |
| ANEXO                                                                                                    | 33                               |

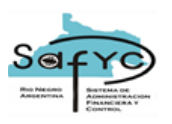

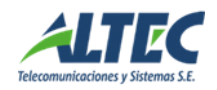

# Gestión de Fondos Fijos

En el Módulo de Gastos no hay información relacionada con el uso de los fondos asignados a un Fondo Fijo, sólo se conoce la imputación presupuestaria al momento de ingresar en forma manual una Reposición de Fondos, pero no se conoce en "que" se gasta o "a quien" se le paga.

El objetivo del Módulo Gestión de Fondos Fijos es implementar un subsistema integrado que permita para cada Fondo Fijo las siguientes tareas:

- Registrar Egresos,
- Registrar Ingresos,
- Realizar Rendiciones de Fondos,
- Realizar Conciliaciones Bancarias,
- Consultar datos de la Ejecución del Egreso,
- Obtener reportes de ejecución, conciliación bancaria, cheques impagos, balances etc.

Para ello es necesario cambiar la Gestión de un Fondo Fijo de Manual a Sistema desde el Módulo de Gastos / Fondos Fijos / Datos Básicos.

Realizada dicha acción el usuario debe ingresar al **Módulo de Gestión de Fondos Fijos** e ingresar los egresos, ingresos, armar las conciliaciones y rendiciones para un período específico. Los pasos son los siguientes:

- 1) <u>Egresos:</u> Registrar los comprobantes de egresos. Por cada comprobante se deben registrar tres partes de manera independiente:
  - a) Cabecera: Se define el beneficiario, el tipo de pago y el monto.
  - b) Ítems: Se registran los tipos de comprobantes y sus montos.
  - c) Partidas: Se definen las partidas presupuestarias afectadas.
- <u>Ingresos</u>: Registrar los comprobantes de ingresos que surjan por devoluciones de anticipos o comprobantes observados. Los ingresos que surgen de AMP o APE o RPO se registran automáticamente en el módulo al confirmar los pagos.
- 3) <u>Conciliaciones</u>: Registrados los egresos e ingresos correspondiente al período que se va a rendir, se debe armar la conciliación. Para ello el usuario debe conciliar los comprobantes de egresos o ingresos contra el extracto bancario del

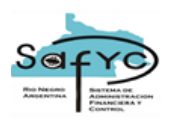

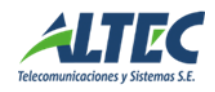

período en cuestión. Una vez definido el saldo de la conciliación se debe presionar el botón aprobar.

4) <u>Rendiciones</u>: Al aprobar la rendición se genera el comprobante RPO en Gastos Presupuestarios. Para ello, el usuario debe armar la rendición asociándole una conciliación bancaria aprobada para igual período y los comprobantes de egresos aprobados para el período de la rendición (botón vincular egresos).

#### Registro de un Comprobante de Egreso

Para ingresar comprobantes de egreso se debe acceder al Módulo Gestión de Fondos Fijos en la sección de Egresos.

El esquema de registro de un Egreso está dado por el siguiente diagrama:

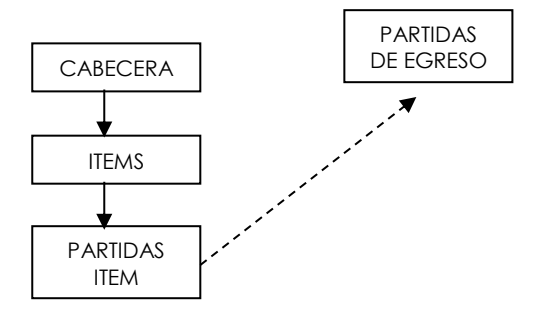

Un Egreso puede tener varios Ítems asociados.

Un Ítem puede afectar a varias Partidas en la Estructura Presupuestaria.

Si distintos Ítem afectan a iguales Partidas, estas son sumarizadas de manera automática en Partidas del Egreso.

Es importante destacar que por la concepción del sistema, es posible cargar Cabeceras sin Ítems y también Ítems con Cabeceras incompletas, como así también Ítems que no tengan partidas asociadas; el sistema luego controla que todo este correctamente ingresado al momento de aprobar. Esta flexibilidad permite, por ejemplo, registrar la emisión de un cheque sin tener todavía las facturas o comprobantes (Ej. Egresos por Viáticos y Comisiones), y también recibir varias facturas de un mismo beneficiario e ingresarlas a todas como ítems de un mismo egreso, sin registrar la emisión del cheque (Ej. Gastos por Servicios o Compras).

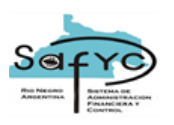

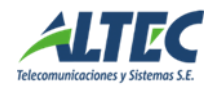

## Tipos de Comprobantes de Egresos

La sección de egresos brinda la posibilidad de registrar distintos tipos de comprobantes de egresos. Las características diferenciales de cada tipo de egresos posible se detallan a continuación:

# • Egreso sin retenciones

En este tipo de egreso el Monto del Comprobante de Pago es igual al Monto Líquido; por lo tanto la emisión y la imputación presupuestaria del egreso se realizan por el Monto del Comprobante de Pago.

#### • Egreso con retenciones

El Monto del Comprobante de Pago es igual al monto Líquido más las retenciones. La emisión del comprobante se realiza por el Monto Líquido y la imputación presupuestaria por el Monto del Comprobante de Pago.

# • Retenciones

Si el egreso tiene el check de Comprobante de Retención tildado, el sistema habilita al usuario a vincular las retenciones registradas en el **Egreso con retenciones (comprobante original)**. La emisión del comprobante se realiza por el Monto Líquido, es decir, por el monto de las retenciones. No se realiza imputación presupuestaria de la retención porque la misma se efectuó en el **Egreso con retenciones**.

# • Anticipo de fondos sin devoluciones

La emisión del comprobante se realiza por el monto del anticipo. La rendición del anticipo se registra en ítems siendo el monto del Comprobante de Pago igual al monto de la emisión.

# Anticipo de fondos con devoluciones

La emisión del comprobante se realiza por el monto del anticipo. La devolución del anticipo se registra en el formulario de ingresos seleccionando el número de Egreso en el cual se registro el anticipo. Al aprobar el ingreso se genera el ítem de devolución en el egreso. La rendición del anticipo se registra en ítems de egreso por el monto del gasto. La suma de la devolución más la rendición comprenden el monto de la emisión. La imputación presupuestaria se realiza por el monto de la rendición del egreso.

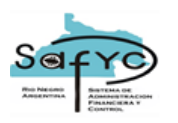

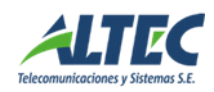

# Cabecera

Los datos que se ingresan son los siguientes:

| Número:                                         | 44            | Concepto: (*) COMPRO                                                                                                    |
|-------------------------------------------------|---------------|----------------------------------------------------------------------------------------------------|
| Entidad: (*)                                    | 18            | MINISTERIO DE HACIENDA, OBRAS Y SERV.PUBLICOS                                                                                                    |
| Nro. Fondo: (*)                                 | 28            | FDO. PTE. GTOS. FUNC. SECRTETARIA DE OBRAS PUBLICAS                                                                                                    |
| Cuenta Banco: (*)                               | 900001130     | FDO. PTE. FUNCIONAMIENTO SEC. OBRAS PUBLICAS 1 1 1 108296                                                                                                    |
| Proveedor: (*)                                  | 00-04761528-0 | BARGUEN MARTA                                                                                                    |
| Tipo Pago: (*)                                  | С             | CHEQUE Comp. Ret. Monto: (*) 500.00                                                                                                    |
| Emitido:<br>Aprobado:<br>Rendido:<br>Observado: |               | Cheque Banco: Conciliado: N   Monto A Reponer: 0.00 Anulado: N   Nro. Rendición: Nro. Mov. Fondo: Image: Conciliado: Image: Conciliado:   Fecha Anulación Obs.: Image: Conciliado: Image: Conciliado: Image: Concinitidado: |
| Ingresó:                                        | VCEVOLI       | 02/11/2006 18:29 Actualizó: VCEVOLI 02/11/2006 18:29                                                                                                    |
|                                                 |               |                                                                                                    |

#### Número

Número que identifica al egreso, proporcionado automáticamente por el sistema.

#### Concepto

Descripción acerca del egreso.

#### Entidad

Identificación de la Entidad donde se generó el Fondo.

#### Fondo

Número de Fondo Fijo otorgado de manera automática y correlativa por el sistema en el momento del alta del fondo.

#### Cuenta Banco

Cuenta bancaria de la cual se emite el cheque, asociada a la entidad y el fondo.

#### Beneficiario

Número de C.U.I.T. del beneficiario del pago, debe estar previamente registrado en el Sistema.

#### Tipo de Pago

Indica el tipo de movimiento a realizar sobre la cuenta. Se puede seleccionar una de las siguientes formas:

- Cheque (C)
- Débito bancario (D)

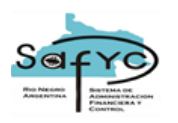

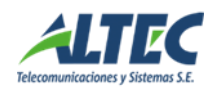

• Transferencia a otra cuenta (T)

# Comprobante de Retención

Si el tipo de comprobante a registrar es un comprobante de retención de egresos se debe tildar este campo.

#### Monto

Se debe ingresar el monto del egreso.

Si el tipo de comprobante tiene el tilde de comprobante de retención el monto del egreso se completa automáticamente con el valor cero hasta que se vinculen las retenciones.

Los demás datos se asocian a la cabecera como resultado de las acciones que se realizan sobre el comprobante después de su ingreso, se explicará su significado más adelante cuando se trate cada acción en particular.

Ítem

Posee dos secciones y los datos que se ingresan son los siguientes:

| Egresos         | Items Part    | idas Egreso      |          |              |                    |                          |               |              |                    |              |   |
|-----------------|---------------|------------------|----------|--------------|--------------------|--------------------------|---------------|--------------|--------------------|--------------|---|
| Items           |               |                  |          |              |                    |                          |               |              |                    |              |   |
| tern            | Tipo          | Descr            | ipción   | Nro.         | Fe                 | echa                     | Mont          | o Con        | nprob.             | ٦            |   |
| 1               | FB            | FACTURA - B      | ropante  | Comproban    | nte Ci<br>100004 C | omprobante<br>)5/01/2007 | Page          | ) (*)        | 1,499.99           | -            |   |
|                 |               | *                |          |              |                    |                          |               |              | i                  |              |   |
|                 |               | <u></u>          |          |              |                    |                          |               |              |                    |              |   |
| ļ .             | 1             | <u>*</u>         |          |              |                    | Totales:                 |               |              | 1 /99 99           | -            |   |
|                 | •             |                  |          |              |                    | , orange.                |               |              | 1,400.00           | F            |   |
|                 |               |                  |          |              |                    |                          |               |              | Partidas           | Item         |   |
| Detalle de      | e Retenciones |                  |          |              |                    |                          |               |              |                    |              |   |
| No.<br>Ret. Cto |               | Desc             | ripción  |              | м                  | lonto                    | Comp.<br>Ret. | ltem<br>Ret. | Usuario<br>Ingresó | 5            |   |
| 1 10            | 1 🞍 IMPUEST   | O A LOS INGRESOS | BRUTOS   |              |                    | 29.99                    |               |              | VCEVO              | LI           |   |
|                 | -             |                  |          |              |                    |                          |               |              |                    |              |   |
|                 | -             |                  |          |              |                    |                          |               |              |                    | _            | - |
|                 |               |                  | Total de | Retenciones: |                    | 29.99                    | ,             | , ,          |                    |              |   |
|                 | •             |                  |          |              |                    |                          |               |              |                    | $\mathbf{F}$ |   |

# SECCION ITEMS:

#### **Tipo Comprobante**

Las diferentes opciones que presenta el sistema son las siguientes:

- Factura B (FB)
- Factura C (FC)
- Factura Serv. Público (FSP)

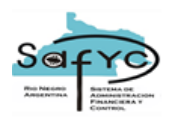

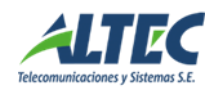

- Nota Débito B (NDB)
- Nota Crédito C (NCC)
- Pasaje (PAS)
- Recibo B (RB)
- Recibo C (RC)
- Ticket (T)
- Ticket Fact B (TB)
- Ticket Fact C (TC)

Cada tipo de comprobante, excepto el tipo pasaje, tiene un Formato o Máscara asociado (por ejemplo, en una factura, la máscara es 0000-00000000). El sistema controla, al momento de cargar el Número de Comprobante, que coincida con el formato especificado.

#### Número de Comprobante

Número del comprobante de pago.

#### Fecha Comprobante

Fecha del comprobante de pago.

#### Monto Comprobante

Monto del comprobante de pago.

#### Retenciones

Si tiene retención se ingresa en este campo el monto, sino el monto de la misma es cero.

#### Tipo Egreso

Las diferentes opciones que presenta el sistema son las siguientes:

- Comprobante de Gastos (G)
- Comprobante de Inversión (I)

Cuando el usuario ingrese las Partidas asociadas al Ítem, el sistema filtra las posibles partidas teniendo en cuenta este campo. Si el tipo de gasto es "G" solo muestra las partidas del grupo 200 y 300; si es "I" solo muestra la partidas del grupo 400.VC

#### Número Ingreso

Se registra de manera automática el número de ingreso que generó la devolución de fondos y su descripción. Además, se completan

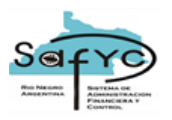

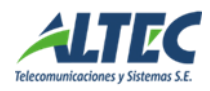

automáticamente todos los datos mencionados anteriormente con los datos del registro del ingreso asociado.

#### Fecha

Fecha de alta del registro.

#### Comprobante original

Referencia al número de comprobante de egreso original.

#### Ítem original

Referencia al número de ítem del comprobante original de donde proviene la retención.

#### Nro. retención

Referencia al número de entrada de la retención registrada en Detalle de Retenciones.

#### Concepto

Muestra el tipo de retención seleccionada en función al concepto registrado en Detalle de retenciones.

## SECCION DETALLE DE RETENCIONES:

#### Nº Retención

Número de entrada que genera el sistema automáticamente y de manera correlativa por cada retención del ítem del comprobante de egreso.

#### Concepto

Se selecciona el concepto de retenciones del clasificador de registro Código de Deducciones y Retenciones, restringidos a los de tipo 1 (Retenciones Impositivas y Laborales).

#### Descripción

Definición del concepto seleccionado. La descripción la recupera automáticamente el sistema en función al concepto seleccionado.

#### Monto

Monto de la retención ingresado manualmente por el usuario.

#### Comprobante Retención

Referencia al comprobante de Retenciones al cual se vinculó la retención indicada. Se completa automáticamente cuando la retención se incorpora a un comprobante de Retenciones.

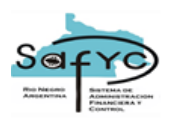

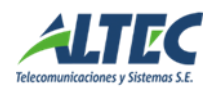

# Ítem de Retención

Referencia al número de ítem dentro del comprobante de Retenciones al cual se vinculó la retención indicada. Se completa automáticamente cuando la retención se incorpora en un comprobante de Retenciones.

## **Total Retenciones**

Suma de los montos de retenciones. El sistema controla que el monto total de retenciones debe ser igual al monto de retención registrado en el ítem detallado.

Partidas Presupuestarias del Ítem

Los datos que se ingresan son los siguientes:

| tem     |                |          |        |           |     |       |   |        |   |        |          |        |          |       |   |
|---------|----------------|----------|--------|-----------|-----|-------|---|--------|---|--------|----------|--------|----------|-------|---|
| Partida | Descripción(*) | Monto(*) | Ent. F | te.Fin.(* | ) ( | OF(*) |   | Pr.(*) |   | Sp.(*) | l .      | Py.(*) | į        | AO(*) |   |
| 1       | PRUEBA 18/48   | 500.00   | 18     | 10        | Ŧ   | 0     | Ŧ | 1      | Ŧ | 0      | <b>±</b> | 0      | <b>±</b> | 1     | Ŧ |
| 2       | PRUEBA 18/48   | 500.00   | 18     | 11731     | Ŧ   | 0     | Ŧ | 43     | Ŧ | 0      | Ŧ        | 1      | Ŧ        | 51    | Ŧ |
|         |                |          |        |           | Ŧ   |       | Ŧ |        | Ð |        | Ŧ        |        | Ŧ        |       | Ŀ |
|         |                |          |        |           | Ŧ   |       | Ŧ |        | Ŧ |        | Ŧ        |        | Ŧ        |       | Ŧ |
|         |                |          |        |           | Ŧ   |       | Ŧ |        | Ŧ |        | Ŧ        |        | Ŧ        |       | Ŧ |
|         |                |          |        |           | Ŧ   |       | Ł |        | Ŧ |        | Ŧ        |        | Ŧ        |       | Ŀ |
|         |                |          |        |           | Ŧ   |       | Ŧ |        | Ŧ |        | Ŧ        |        | Ŧ        |       | Ŧ |
|         |                |          |        |           | Ŧ   |       | Ŧ |        | Ŧ |        | Ŧ        |        | Ŧ        |       | Ŧ |
|         |                |          |        |           | Ŧ   |       | Ł |        | Ŧ |        | Ŧ        |        | Ŧ        |       | Ŀ |
|         |                |          |        |           | Ŧ   |       | Ŧ |        | Ŧ |        | Ŧ        |        | Ŧ        |       | Ŧ |
|         |                |          |        |           | Ŧ   |       | Ŧ |        | Ŧ |        | Ŧ        |        | Ŧ        |       | Ŧ |
|         |                |          |        |           | Ŧ   |       | Ŧ |        | Ŧ |        | Ŧ        |        | Ŧ        |       | Ŧ |
|         | Total:         | 1,000.00 |        |           |     |       |   |        |   |        |          |        |          |       |   |

#### Descripción

Breve descripción de la afectación presupuestaria.

#### Monto

Se registran los montos individuales que componen el comprobante de pago. Si el comprobante es multi-renglón, se puede cargar individualmente cada renglón o realizar agrupaciones de los mismos. Si el comprobante original contiene retenciones, la afectación presupuestaria se realiza por el monto del comprobante de pago y el comprobante de retenciones no se afecta presupuestariamente.

#### **Fuente Financiamiento**

Las fuentes de financiamientos están definidas en el Módulo de Gastos / Fondos Fijos / en los Datos Básicos de cada fondo.

# **Organismo Financiador**

Ídem anterior.

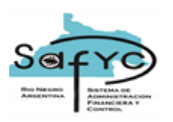

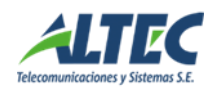

#### Programa

Se debe seleccionar el programa contra el cual se va a ejecutar el egreso.

#### Subprograma

Se debe seleccionar el subprograma contra el cual se va a ejecutar el egreso.

#### Proyecto

Se debe seleccionar el proyecto contra el cual se va a ejecutar el egreso.

#### Actividad / Obra

Se debe seleccionar la actividad / obra contra la cual se va a ejecutar el egreso.

#### Partidas

Se debe/n seleccionar la/s partida/s contra la/s cual/es se va a ejecutar el egreso.

# Acciones sobre el comprobante de Egreso

Existen cinco posibles operaciones a realizarse sobre un comprobante de egreso previamente ingresado: Emitir, Aprobar, Conciliar, Observar y Vincular Retenciones. El efecto originado por cada una de estas acciones puede revertirse.

#### • Emitir un comprobante de egreso

Al presionar el botón Emitir se visualiza la siguiente pantalla:

| 🛍 Emisión Com | probante                             | X |
|---------------|--------------------------------------|---|
|               | Cheque: Fecha de Emisión: 03/11/2006 |   |
|               | Aceptar Cancelar                     |   |

Las tres formas diferentes de pago presentan diferencias en la emisión de un egreso:

- <u>Emitir un cheque</u>: Para emitir un cheque se debe seleccionar un Número de Cheque de la lista de valores disponible e ingresar la fecha de emisión del mismo.
- Al emitir un cheque se cambia el estado del cheque a "Utilizado" en la chequera correspondiente y se actualiza el saldo de la cuenta. Un gasto en estado emitido interviene en la Conciliación Bancaria de la cuenta banco.

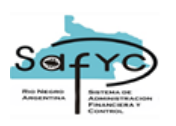

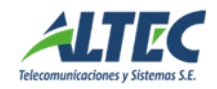

La administración de las chequeras se realiza a través del Módulo de Administración de Chequeras en el menú de Tesorería. Los números mostrados en la lista surgen de los cheques en estado "Disponible" de la Chequera seleccionada en ese instante para la Cuenta Banco <u>asociada al egreso.</u>

- <u>Débito bancario</u>: Se debe ingresar sólo la fecha en la que se debito el comprobante de egreso.
- <u>Transferencia de fondos</u>: Se debe ingresar sólo la fecha en la que se realizó la transferencia de fondos.

Al emitir un comprobante de egresos el campo Emitido se completa automáticamente estableciendo la letra "S" (SI) y la fecha de emisión. La anulación de la emisión borra la fecha de emisión e ingresa la letra "N" (NO) en el campo emitido.

# • Aprobar un comprobante de egreso

Un egreso se puede aprobar si previamente está emitido y al aprobarse puede intervenir en una Rendición de Fondos. Para realizar dicha acción se debe presionar el botón aprobar e ingresar la fecha correspondiente. Al aprobar un egreso el campo Aprobado se completa automáticamente indicando el estado de aprobado y su fecha. La desaprobación del egreso limpia la fecha de aprobación y el estado del comprobante se establece en aprobado NO. Para desaprobar un egreso, el mismo no debe formar parte de una rendición aprobada o no debe estar vinculado a una rendición.

Para aprobar un egreso, es necesario completar previamente <u>la sección ítems y</u> partidas del egreso.

Al momento de ejecutar la acción de aprobar el sistema controla que:

- No se aprueben comprobantes con fechas de aprobación que se correspondan con un período de rendición. Si el usuario ingresa una fecha que se corresponde con un intervalo de fechas de una rendición "APROBADA" el sistema debe informar lo siguiente: "No es posible aprobar, existe una rendición vigente para la fecha".
- No se aprueben comprobantes con fechas de aprobación que se correspondan con una rendición NO Aprobada con EGRESOS

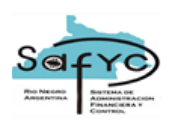

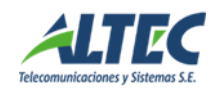

VINCULADOS. Si el usuario ingresa una fecha que se corresponde con un intervalo de fechas de una rendición "NO APROBADA CON EGRESOS VINCULADOS" el sistema debe informar lo siguiente: "No es posible aprobar, la rendición correspondiente tiene egresos vinculados. Verifique". El usuario deberá desvincular los egresos para aprobar el comprobante o aprobar con otra fecha.

Además, esta acción calcula el monto a reponer que es el que efectivamente se asienta como gastado en el presupuesto de la Entidad, este monto puede diferir del monto del comprobante en el caso de los egresos por viáticos que posean devoluciones o de los comprobantes de retención que no afectan partidas.

Si el comprobante a aprobar es un *comprobante de retención* no va a ser posible aprobarlo hasta tanto no se apruebe el comprobante original. Además, el sistema controla que la fecha de emisión del comprobante de retención sea mayor o igual que la fecha de emisión del comprobante original.

# • Conciliar un comprobante de egreso

El egreso cambia al estado conciliado cuando el comprobante aparece en el extracto bancario de la cuenta del fondo. Para realizar dicha acción se debe presionar el botón conciliar e ingresar la fecha correspondiente.

Para conciliar un egreso no es necesario que éste se encuentre Aprobado.

Para desconciliar un egreso, el mismo no debe formar parte de una conciliación aprobada.

#### • Observar un comprobante de egreso

Al marcar como observado un comprobante de egreso se impide que el mismo forme parte de una rendición hasta tanto no se anule la observación. Al presionar el botón Observar se establece al comprobante como observado junto con la fecha. A su vez, el sistema también registra la fecha de anulación de la observación. Para observar un egreso, el mismo debe estar emitido y no aprobado.

# • Vincular Retenciones

Si el comprobante de egreso es un comprobante de retención se genera con monto cero y al grabarlo se habilita el botón Vincular Retenciones. Al presionar este botón se visualizan todas las retenciones para la entidad y el fondo cuyos comprobantes originales estén aprobados. El usuario debe seleccionar las retenciones deseadas y la suma de las mismas comprende el monto del comprobante a emitir.

La pantalla para seleccionar las retenciones es la siguiente:

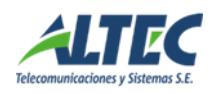

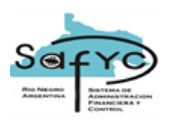

| 🛐 Ret | enciones                    |                                                |                                            |                                         |                                      |                    |                                    |  |  |  |
|-------|-----------------------------|------------------------------------------------|--------------------------------------------|-----------------------------------------|--------------------------------------|--------------------|------------------------------------|--|--|--|
| Sel   | Tipo<br>Comp.<br>OTR<br>OTR | Nro<br>Comp.<br>0009-00002365<br>0009-00002365 | Fecha<br>Comp.<br>05/02/2007<br>05/02/2007 | Monto<br>Comp. Pago<br>140.00<br>140.00 | Monto<br>Líquido<br>120.00<br>120.00 | Monto<br>Ret.<br>1 | Tipo<br>Egreso<br>5.00 G<br>5.00 G |  |  |  |
|       |                             |                                                |                                            |                                         |                                      |                    |                                    |  |  |  |
|       |                             |                                                |                                            |                                         |                                      |                    |                                    |  |  |  |
|       |                             |                                                |                                            |                                         |                                      |                    |                                    |  |  |  |
|       |                             |                                                |                                            |                                         |                                      | Aceptar            | Cancelar                           |  |  |  |

Los **ítems** del comprobante de retenciones también se generan automáticamente una vez seleccionados los ítems de origen y tienen las siguientes características:

- <u>Tipo de Comprobante</u>: Retención.
- <u>Número de Comprobante</u>: Idéntico al del ítem original.
- Fecha de Comprobante: Idéntica a la del ítem original.
- <u>Tipo de Egreso</u>: Idéntico al del ítem original.
- <u>Monto Comprobante Pago</u>: El monto total del ítem es equivalente al monto de la retención del ítem original.
- <u>Retenciones</u>: Cero
- Monto Líquido: Igual al Monto Comprobante Pago.
- <u>Comprobante Original</u>: Referencia al número de comprobante de egreso original.
- <u>Ítem Original:</u> Referencia al número de ítem del comprobante de egreso original.
- <u>Nro retención:</u> Referencia al número de entrada de la retención registrada en Detalle de Retenciones.
- <u>Concepto</u>: Muestra el tipo de retención seleccionada en función al concepto registrado en Detalle de retenciones.

La sección **Partidas Ítems** no tiene asociadas partidas presupuestarias porque la imputación de las retenciones se realiza en el comprobante original.

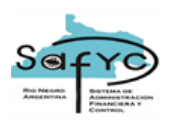

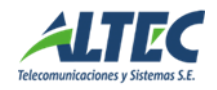

# Comprobante de Movimiento de Fondos Fijos tipo DIS

Este tipo de comprobante se registra en el módulo de Movimientos de Fondos Fijos. Previamente debe estar cargada la transacción de tesorería que originó la disminución del monto autorizado del fondo. La inclusión dentro del módulo de Gestión de Fondos Fijos se realiza en el momento en que el usuario autorizado aprueba el comprobante tipo DIS en el Módulo de Gastos / Movimientos de Fondos Fijos.

Esta acción genera un comprobante de Egreso en el módulo de Gestión de Fondos Fijos con las siguientes características:

#### Número

Número que identifica al egreso, proporcionado automáticamente por el sistema.

#### Concepto

Descripción acerca del Movimiento de Fondos Fijos tipo DIS.

#### Entidad

Identificación de la Entidad donde se generó el Movimiento de Fondos Fijos.

#### Fondo

Número de Fondo Fijo otorgado de manera automática y correlativa por el sistema en el momento del alta del fondo.

#### Cuenta Banco

Cuenta bancaria desde la cual se transfieren los fondos, disminuyendo el monto autorizado y el monto por rendir.

#### Beneficiario

Número de C.U.I.T. del responsable del Fondo Fijo.

#### Tipo de Pago

El tipo de pago es Débito bancario (D).

#### Comprobante de Retención

No corresponde.

#### Monto

Monto del comprobante del Movimiento de Fondo Fijo tipo DIS.

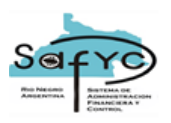

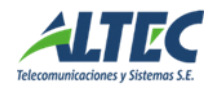

En la parte inferior del encabezado del comprobante existen otros datos que se completan automáticamente:

- <u>Número Movimiento De Fondo</u>: Corresponde al número de entrada de la DIS en Movimientos de Fondos Fijos.
- Emitido: Fecha de aprobación del Movimiento de Fondos Fijos.
- <u>Aprobado</u>: Fecha de aprobación del Movimiento de Fondos Fijos.

Estos dos estados no pueden ser modificados por el usuario, sólo tiene permitido efectuar la acción de conciliación.

Las secciones Ítems y Partidas Egreso no tienen asociadas datos.

Este tipo de comprobante sólo interviene en el formulario de Conciliaciones Bancarias, pero no en el de Rendiciones de Fondos.

#### Registro de un Comprobante de Ingreso

Para ingresar comprobantes de ingreso se debe acceder al Módulo Gestión de Fondos Fijos en la sección Ingresos.

Datos a ingresar

Los datos que se ingresan son los siguientes:

| No Entrada:       | 53                  | Fecha Ingreso: (*) 20/11/2006                                   |
|-------------------|---------------------|-----------------------------------------------------------------|
| Descripción: (*)  | MOVIMIENTO AMP (NRO | . MOV. FDO: 779). PAGO NRO. 15313                               |
| Entidad: (*)      | 15 🔳                | SECRETARIA GENERAL DE LA GOBERNACION                            |
| Fondo: (*)        | 24                  | DESCRIPCION PRUEBA                                              |
| Cuenta Banco:     | 900001813           | FDO PTE FUNC. SECRET. DE ESTADO DE PLANIFICAC. Y POLIT 1 901813 |
| Tipo Ingreso: (*) | AMP 🔳               | AMPLIACIÓN Nro.:                                                |
| Nro. FFE:         | L L                 |                                                                 |
| Nro, RPO;         |                     | Id Pago: 15313                                                  |
| Monto: (*)        | 200.00              |                                                                 |
|                   |                     |                                                                 |
| Aprobado:         | S 20/11/2006        | Conciliado: S 20/11/2006 Anulado: N                             |
| Ingresó:          | SAFYC               | 20/11/2006 08:57 Actualizó: SAFYC 20/11/2006 08:57              |
|                   |                     | Desaprobar Desconciliar                                         |

#### Fecha de Ingreso

Fecha original de ingreso del comprobante.

#### Descripción

Se debe ingresar una descripción acerca del comprobante.

# Entidad

Identificación de la Entidad donde se generó el Fondo.

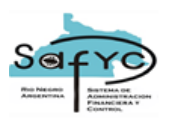

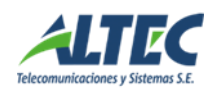

# Fondo

Número de Fondo Fijo otorgado de manera automática y correlativa por el sistema en el momento del alta del fondo.

# **Cuenta Banco**

Cuenta bancaria en la cual ingresa el recurso.

# Tipo Ingreso

Las diferentes opciones que presenta el sistema son las siguientes:

- Devolución de Fondos (DEV): Se utiliza para los Egresos por Viáticos que posean devoluciones o los comprobantes observados cuando se devuelven por el total.
- Reposición de Fondos (RPO): Cuando desde el Módulo Tesorería / Administración de Pagos / Pagos, se confirma un pago de un comprobante de reposición, el sistema ingresa <u>automáticamente</u> un comprobante de ingreso aprobado por el monto del pago. Adicionalmente, se completa el dato ID Pago con el número de Pago que efectúa la Tesorería. El usuario solo tiene permiso para conciliarlo.
- Apertura (APE): Cuando desde el Módulo Tesorería / Administración de Pagos / Pagos, se confirma un pago de un comprobante de apertura de un fondo, el sistema ingresa <u>automáticamente</u> un comprobante de ingreso aprobado por el monto del pago. Además el sistema completa el campo Id Pago con el número de pago que efectúa la Tesorería. El usuario solo tiene permiso para conciliarlo
- Ampliación (AMP): Ídem anterior.
- Otros Ingresos (OTR): Se utiliza cuando no se trata de ninguno de los ingresos anteriores.

El usuario sólo tiene permiso para registrar ingresos tipo DEV u OTR, los demás son generados automáticamente en función a las acciones que se generan en Movimientos de Fondos Fijos y Pagos.

#### Número

Cuando el ingreso esta referido a una devolución de fondos, se registra el número de nota de crédito o boleta de depósito del banco.

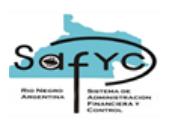

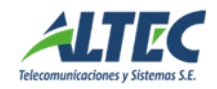

# Número de Entrada FFE

El número de entrada se relaciona con el Tipo Ingreso. Si el tipo de ingreso es igual a "DEV", debe registrarse el número de entrada del comprobante de egreso sobre el cual se hace la devolución. Al aprobar el Comprobante de Ingreso, automáticamente se registra un ítem en el comprobante de egreso seleccionado, indicando en el campo Número de Ingreso de ese ítem el Número de entrada del Ingreso corriente.

| Egresos | Items       | Partidas Egreso   |            |                     |             |            |             |
|---------|-------------|-------------------|------------|---------------------|-------------|------------|-------------|
|         |             |                   |            |                     |             |            |             |
| ltem    | Tipo        | Des               | cripción   | Nro.                | Fecha       | Monto Cor  | nprob.      |
| Gasto   | Comprobante | e (*) Corr        | probante   | Comprobante         | Comprobante | Pago (*)   |             |
| 1       | FA          | FACTURA - A       |            | 0001-00000008       | 05/09/2006  |            | 400.00      |
| 2       | QEV         |                   | l          | 00016               | 05/09/2006  |            | 58.00       |
|         |             | <u>.</u>          |            |                     |             |            |             |
| Eavaaaa | Itoma       | Partidas Egrasa   |            |                     |             |            |             |
| Eglesus | Items       |                   |            |                     |             |            |             |
|         |             |                   |            |                     |             |            |             |
| ltem    | Τίρο        |                   | Nro.       |                     |             | Fecha      | Comprobante |
| Gasto   | Gasto (*)   | Descripción       | Ingreso    | Descripció          | ón          | ltem       | Ret.        |
| 1       | þ G 🎩       | COMPROBANTE DE (  | GASTOS     |                     |             | 05/09/2006 |             |
|         |             |                   |            |                     |             | 05/00/2000 |             |
| 2       | G 👢         | COMPROBANTE DE GA | ASTOS 🚺 14 | PEVPLUCION VIATICOS | )           | 05/09/2006 |             |
| 2       | ) G 📕       | COMPROBANTE DE G  | ASTOS 14   |                     | ,<br>       | 05/09/2006 |             |

Los posibles comprobantes de egresos son seleccionados de una lista que muestra todos los comprobantes que cumplen con el siguiente criterio:

- Que pertenezcan a la misma Entidad y Fondo del comprobante de ingreso.
- Que no estén aprobados.
- Que no sean comprobantes de retención.
- Que la suma de los montos de los Ítems ingresados sea menor o igual que el monto de la cabecera.

# Número de Entrada RPO

El número de entrada de RPO se relaciona con el Tipo Ingreso. Si el Tipo de Ingreso es igual a "RPO", este campo registra el Número de la RPO que se pagó.

#### Monto

Es el monto del ingreso.

# Id Pago

El sistema ingresa automáticamente el número de pago de los comprobantes tipo APE, AMP o RPO.

Los comprobantes de Ingreso tipo APE, AMP o RPO se generan automáticamente al confirmarse el pago respectivo en Tesorería / Administración de Pagos / Pagos. La aprobación se realiza automáticamente al momento de confirmar el pago.

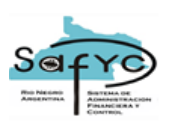

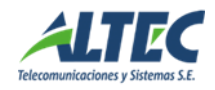

El usuario no tiene permiso para modificar el estado automático de aprobado sobre estos tipos de comprobantes, pero si debe conciliarlos.

Acciones sobre el comprobante de Ingreso

Existen dos posibles acciones a efectuarse sobre un comprobante de ingreso previamente registrado: Aprobar y Conciliar el Ingreso. El efecto causado por cada una de estas acciones puede revertirse (excepto para los comprobantes generados automáticamente desde otros Módulos).

# • Aprobar un Ingreso

El ingreso cambia al estado aprobado y se actualiza el saldo de la Cuenta Banco. Si se trata de una Devolución de Fondos, se registra automáticamente un Ítem en el comprobante de egreso indicado en el campo No Entrada FFE (fondos fijos egreso).

# • Conciliar un Ingreso

El ingreso cambia al estado conciliado cuando el dinero del mismo aparece en el extracto bancario de la cuenta del fondo. Para realizar dicha acción se debe presionar el botón conciliar e ingresar la fecha correspondiente.

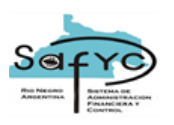

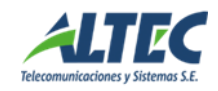

## Rendiciones de Fondos Fijos

Para ingresar Rendiciones de Fondos se debe acceder al Módulo Gestión de Fondos Fijos en la sección Rendiciones de Fondos.

La finalidad de la sección Rendiciones de Fondos Fijos es la generación automática en el Módulo de Gastos/ Gastos Presupuestarios del comprobante de gasto presupuestario tipo RPO. El sistema genera una RPO por cada combinación que exista de fuente de financiamiento y organismo financiador. El monto de la reposición esta dado por la suma de los montos de todos los comprobantes de gastos aprobados durante el período indicado en la rendición.

Adicionalmente, es posible cerrar el fondo desde el presente módulo. Para ello, se debe tildar la opción Rendición Final y los comprobantes de egresos vinculados conformaran el comprobante tipo REF en Gastos Presupuestarios.

#### Datos a ingresar

Los datos que se ingresan son los siguientes:

| Entidad: (*)<br>Fondo: (*) |                                                           |
|----------------------------|-----------------------------------------------------------|
| Nro. Rendición:            | 2 Fecha Rendición: (*) 20/10/2006 Rendición Final         |
| Monto:                     | 800.00 Fecha Inicio: 07/10/2006 Fecha Fin: (*) 20/10/2006 |
| Cuenta Bancaria: (*) 🗍     | 961234 FICTICIA DEL REGIONAL VALLE MEDIO 9 6 1234         |
| Nro. Conciliación:         | 12 J Saldo Conciliado: 1,920.00 Aprobada: N               |
| Expediente:                | 6 666 6 Tipo Doc. Respaldo: RR J 525 10/11/2006           |
| Monto Pagado: 🏼 🦷          | 400.00                                                    |
| Ingresó: [                 | SAFYC 20/10/2006 10:18 Actualizó: SAFYC 17/11/2006 12:17  |
|                            |                                                           |
|                            |                                                           |

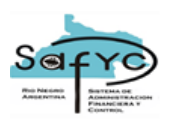

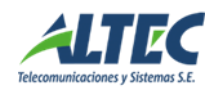

# Entidad

Identificación de la Entidad donde se generó el Fondo.

# Fondo

Número de Fondo Fijo otorgado de manera automática y correlativa por el sistema en el momento del alta del fondo.

# Número de Rendición

Es ingresado de manera automática por el sistema. Es el Número que identifica la rendición de fondos fijos. Las rendiciones para cada fondo son numeradas de manera correlativa y automática, comenzando nuevamente desde el número 1 al inicio del nuevo ejercicio.

#### Monto

Es la suma de los montos de los comprobantes a rendir. Se calcula cuando los egresos son asociados a la rendición durante el proceso de Vinculación. Es ingresado automáticamente por el sistema.

#### Cuenta Banco

Cuenta bancaria sobre la cual se efectúa la rendición de fondos.

## Fecha de Rendición

Fecha de rendición de una RPO o REF. Esta fecha es mayor o igual a la fecha fin de la rendición y menor o igual a la fecha actual.

# **Rendición Final**

Si este campo presenta un tilde, durante el proceso de aprobación se genera un Comprobante de Gastos tipo REF (Rendición Final).

#### Fecha Inicio

Es la Fecha de Inicio del período a rendir, calculada automáticamente por el sistema como el día posterior a la fecha final de la rendición anterior. Para la primer rendición manual o automática, la fecha de inicio es el día 01/01/20.. del año en cuestión.

#### Fecha fin

Es la fecha final del periodo de rendición. Esta fecha no puede ser modificada si existe una conciliación asociada a la rendición.

# Número de Conciliación

Es el Número de la Conciliación Bancaria, que se asocia a la Cuenta Banco para el mismo período de la rendición. Es condición necesaria que la Cuenta Banco este conciliada (aprobada la conciliación) para poder asociarla a una rendición de fondos fijos.

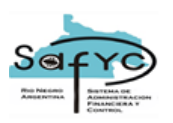

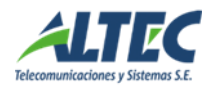

# Expediente

Es el Número de Expediente que comprende la Rendición de Fondos Fijos. Este número se asigna de manera automática al comprobante de Egreso generado durante la aprobación.

Se deben completar los siguientes datos:

- Número: Número del expediente.
- <u>Unidad Administrativa</u>: Unidad administrativa en la que se inicia el expediente.
- <u>Año</u>: Año en el que se inicia el expediente.

# Tipo Documento de Respaldo

Es el número de Documento de Respaldo que comprende la Rendición de Fondos Fijos. Este número se asigna de manera automática al comprobante de Egreso generado durante la aprobación.

Se deben completar los siguientes datos:

- <u>Tipo:</u> Tipo de documento, si se trata de una resolución o decreto, etc. Se selecciona de una lista de valores.
- <u>Número:</u> Número de documento.
- <u>Fecha:</u> Fecha del documento.

# Monto Pagado

Es ingresado automáticamente por el sistema. Cuando desde el Módulo de Tesorería / Administración de Pagos / Pagos, se confirma el pago de alguno de los comprobantes de egresos RPO generados, el monto pagado se incrementa.

Acciones sobre las Rendiciones de Fondos Fijos

Existen dos posibles operaciones a realizarse sobre una rendición de fondos previamente registrada: Vincular los Egresos y Aprobar la Rendición. El efecto causado por cada una de estas acciones puede revertirse.

# • Vincular Egresos

Cambia al estado rendido todos los comprobantes de egresos emitidos y aprobados durante el periodo de la rendición y asocia también el número de la rendición. Además, calcula el monto de la rendición como la suma de los comprobantes de egresos a reponer y los asocia a la rendición.

# • Aprobar la Rendición

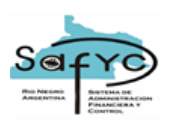

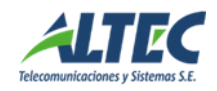

Cuando se aprueba una rendición de fondos fijos automáticamente ingresa en el Módulo de Gastos / Gastos Presupuestarios un comprobante de egresos tipo RPO / REF (si se tilda el dato Rendición Final) por cada combinación diferente que exista de Fuente de Financiamiento y Organismo Financiador.

Después de aprobar la rendición, en la solapa Comprobantes de Gastos se muestran los comprobantes de egresos generados y el detalle de las partidas asociadas a cada uno.

Al efectuar la acción de Desaprobar una Rendición de Fondos Fijos, el Comprobante de Gastos respectivo se marca con error. El tipo de error generado automáticamente es el número 30 y su destalle es el siguiente: **RENDICION DESAPROBADA DESDE GESTION DE FDOS FJOS.** El sistema habilita al usuario a desaprobar una rendición, siempre y cuando no se hayan efectuado modificaciones sobre el Comprobante de Gastos en Gastos Presupuestarios.

Además de las opciones de Aprobar y/o Desaprobar una rendición, existe la opción de <u>Aprobar/Desaprobar parcial</u>. Esta situación se presenta cuando al aprobar la rendición se genera más de un comprobante en el Módulo de Gastos Presupuestarios, por existir diferentes combinaciones de fuente de financiamiento y organismo financiador. El usuario habilitado puede:

- Marcar con error uno de los comprobantes
- Revertir el ordenado de uno de los comprobantes

Alguna de las situaciones anteriores genera la desaprobación parcial de la rendición por existir modificaciones en uno de los comprobantes de gastos que implica una nueva aprobación. Por ende, el botón de la rendición se visualiza de la siguiente forma:

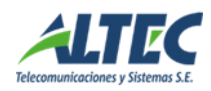

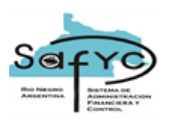

| Rendiciones Egresos                                                                                   | Partidas Comprobantes de Gastos                                                                                                    |
|----------------------------------------------------------------------------------------------------|----------------------------------------------------------------------------------------------------|
| Entidad: (*)<br>Fondo: (*)<br>Nro. Rendición:<br>Monto:<br>Cuenta Bancaria: (*)<br>Nro. Conciliación: | I7   Iministerio De GOBIERNO     2   FDO. PTE. GTOS. FUNC. PROTECCION A PERSONAS     1   Fecha Rendición: (*)   17/11/2006     1   Fecha Inicio:   01/01/2006   Fecha Fin: (*)     1000.00   Fecha Inicio:   01/01/2006   Fecha Fin: (*)     900001105   FDO GTOS.FUNCIONAM. PARA PROTECCION A PERSONAS   1   1     31   Saldo Conciliado:   199,000.00   Aprobada:   P   21/11/2006 |
| Expediente:                                                                                           | 125 125 6 Tipo Doc. Respaldo: 413 J 126 05/11/2006                                                                                                    |
| Ingresó:                                                                                              | VCEVOLI 17/11/2006 12:01 Actualizó: VCEVOLI 21/11/2006 11:33                                                                                                    |
|                                                                                                    | Desvincular Egresos Aprobar/Desaprobar                                                                                                    |

Al presionar el botón, el sistema despliega el siguiente mensaje:

| Atenció | n                                                                      | × |
|---------|------------------------------------------------------------------------|---|
| 1       | La Rendición está Parcialmente aprobada. Qué acción desea<br>ejecutar? |   |
|         | Aprobar Total Desaprobar Total Cancelar                                |   |

Si se elije la opción Aprobar Total, el sistema genera un nuevo registro de gastos para la RPO/ REF desaprobada e inserta el nuevo número en la sección Partidas. Si se elije la opción Desaprobar Total, el sistema desaprueba el comprobante de

gasto existente y la marca con el error número 30.

Si se elije la opción Cancelar no se ejecuta ninguna acción.

Rendición Automática

La rendición automática es la que se genera como consecuencia de cambiar el tipo de Gestión del Fondo Fijo de Manual a Sistema.

Esta conformada por los comprobantes RPO para la entidad – fondo que presentan las siguientes condiciones:

- Aprobados y/o
- Pendientes de pago

Al cambiar el tipo de Gestión, el sistema genera la primer rendición de manera automática con las siguientes características:

#### Entidad

Identificación de la Entidad donde se generó el Fondo.

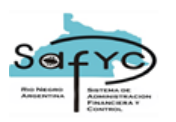

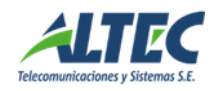

# Fondo

Número de Fondo Fijo otorgado de manera automática y correlativa por el sistema en el momento del alta del fondo.

# Número de Rendición

Es ingresado de manera automática por el sistema. Como es la primera rendición del fondo que se genera automáticamente al cambiar de Gestión su número es el 1.

#### Monto

Es la suma de los montos de las RPO aprobadas y/o pendientes de pago. La característica diferencial con las rendiciones manuales, es que en la sección egresos no existen comprobantes asociados.

#### Cuenta Banco

Cuenta bancaria sobre la cual se efectúa la rendición de fondos.

#### Fecha de Rendición

Fecha de rendición de una RPO. Esta fecha es igual a un día posterior a la fecha del cambio de Gestión.

#### **Rendición Final**

No es posible cambiar la gestión de un fondo que se va a cerrar.

#### Fecha Inicio

Es la Fecha de Inicio del período a rendir, calculada automáticamente por el sistema como el día posterior a la fecha final de la rendición anterior. Para la primer rendición, la fecha inicio es el día 01/01/20.. del año en cuestión.

#### Fecha fin

Es la fecha final del periodo de rendición, ingresada automáticamente con la misma fecha que la fecha rendición.

#### Número de Conciliación

Este dato es nulo y es una característica de las rendiciones automáticas.

#### Expediente

Es el Número de Expediente del alta original del Fondos Fijo, que surge de Datos Básicos.

#### Tipo Documento de Respaldo

Es el Número de Documento de Respaldo del alta original del Fondos Fijo, que surge de Datos Básicos.

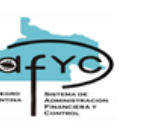

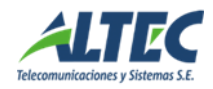

# Monto Pagado

Es ingresado automáticamente por el sistema. Cuando desde el Módulo de Tesorería / Administración de Pagos / Pagos, se confirma el pago de alguno de los comprobantes de egresos RPO generados, el monto pagado se incrementa.

En las rendiciones automáticas el usuario debe completar sólo la parte de Descargos del reporte Balance con el saldo conciliado (que se ingresa en Cuentas SAFyC) y los comprobantes sin rendir existentes en su poder.

# Sección Egresos

Esta solapa de Rendiciones de Fondos muestra las comprobantes de egresos aprobados durante el período de la rendición. Para visualizarlos previamente se debe presionar el botón Vincular Egresos y finalizada la ejecución del proceso, el detalle de los mismos se muestra en esta sección.

Los datos a completar provienen del egreso registrado en la sección denominada de igual forma y permiten analizar la composición de los comprobantes a rendir en cada rendición.

Si existe una rendición automática esta sección no contiene datos.

# Sección Partidas

Muestra la forma en que agrupan los montos de las diferentes estructuras presupuestarias afectadas a los distintos ítems de los egresos vinculados a la rendición bajo análisis. La suma de todas las partidas presupuestarias se corresponde con el total de los egresos vinculados a reponer.

Por cada combinación de fuente organismo financiador se generan diferentes Comprobantes de Gastos en Gastos Presupuestarios.

Si existe una rendición automática esta sección no contiene datos.

Sección Comprobantes de Gastos

Los comprobantes RPO / REF generados en el Módulo de Gastos a partir de la aprobación de una Rendición en la sección Rendición de Fondos Fijos, son tratados de la misma manera que un comprobante generado directamente sobre el Módulo de Gastos, con la excepción de que no pueden realizarse modificaciones sobre los datos de los mismos.

En la sección Comprobantes de Gastos se visualizan las RPO / REF generadas al aprobar con su número de entrada y el detalle de las partidas. Al desaprobar la rendición, desde Rendiciones o al marcar con error o revertir desde Gastos Presupuestarios, se actualiza el registro respectivo en la sección Comprobantes de

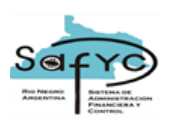

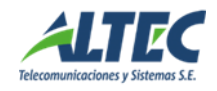

Gastos con el detalle de la modificación. A su vez, al desaprobar, se borra el dato del campo Número de entrada RPO en la sección Partidas y el estado Aprobado se establece en NO, tales campos se vuelven a actualizar con la nueva acción de aprobación de la rendición, es decir, con el dato vigente.

En Gastos Presupuestarios, la única diferencia es que la RPO / REF generada no posee registrado el dato Cuenta Banco 1, es decir, la cuenta con la que se va a pagar el comprobante (cuenta financiadora). Cuando el usuario autorizado realiza la verificación del compromiso, el sistema habilita una ventana donde se le permite ingresar la cuenta bancaria respectiva. Si el comprobante se desverifica, automáticamente el sistema borra la cuenta bancaria ingresada y se debe volver a ingresar nuevamente al verificar.

La ventana que se despliega es la siguiente:

| PARTIDAS DE C           | OMPROMISO                      |                       |                           |                                 |
|-------------------------|--------------------------------|-----------------------|---------------------------|---------------------------------|
| Fecha Comprob           | ante: 20/11/2006               | No.Entrada: 11347     | No.Original: 11347        | No.Reseva Interna:              |
| Entidad:                | Alta Cuenta Bancaria           | - Gestión X Sistema   |                           |                                 |
| Financ.:<br>Org. Fin. : | Cta. Banco 1:                  |                       |                           | 400.00                          |
| Mes Prg :<br>11 29 (    | Aceptar                        |                       | _                         | CANCELAR                        |
|                         |                                |                       |                           |                                 |
|                         | Compromiso: S<br>Verificado: N |                       | Total cal<br>Dife         | culado: 400.00<br>rrencia: 0.00 |
| Agreg<br>Consu          | jar                            | Modificar<br>Eliminar | VERIFICAR<br>DESVERIFICAR | Buscar Cancelar<br>VOLVER       |

#### Conciliación bancaria

Para realizar Conciliaciones Bancarias se debe acceder al Módulo Gestión de Fondos Fijos en la sección Conciliación Bancaria.

#### Datos a ingresar

Los datos que se ingresan son los siguientes:

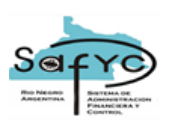

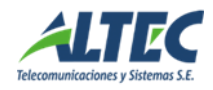

| Conciliaciones | Ingresos     | Egresos    | Ingres   | os No Acreditados | Egresos      | No Debitados | 1             |              |        |
|----------------|--------------|------------|----------|-------------------|--------------|--------------|---------------|--------------|--------|
|                |              |            |          |                   |              |              |               |              |        |
| Nro. Co        | nciliación:  | 41         |          |                   |              |              |               |              |        |
| Cuenta Ba      | ncaria: (*)  | 900001545  | J F      | DO PTE GTOS. INTE | NDENCIA RIEG | O ALTO VALLE |               | 1 1          | 908133 |
| Fe             | cha Inicio:  | 01/01/2006 |          | Fecha Fin: (*)    | 24/11/2006   |              |               |              |        |
| Saldo Ini      | icial Libro: | 3          | 2,142.38 | Ingreso Libro:    |              | 0.00         | Egreso Libro: |              | 500.00 |
| Saldo F        | inal Libro:  | 3          | 1,642.38 |                   |              |              |               |              |        |
| Saldo Final Ex | tracto: (*)  | 3          | 1,892.38 | No Acreditado:    |              | 0.00         | No Debitado:  |              | 250.00 |
| Mon            | to Ajuste:   |            | 0.00     | Observaciones:    |              |              |               |              |        |
| Saldo F        | Fin Banco:   | 3          | 1,642.38 |                   |              |              |               |              |        |
| A              | Aprobado:    | N          |          | Anulado: N        |              |              |               |              |        |
|                |              |            |          |                   |              |              |               |              |        |
|                |              |            |          |                   |              |              |               |              |        |
|                | Ingresó:     | MPESAD     | C        | 24/11/2006 11:14  | Actualizó:   | VCEVOL       | I 24/1        | 1/2006 13:08 |        |
|                |              |            |          |                   |              |              |               |              |        |
|                |              |            |          |                   |              |              |               |              |        |
|                |              |            |          |                   |              |              |               |              |        |
|                |              |            |          |                   |              |              |               |              |        |
|                |              |            |          |                   |              | Actualiz     | ar Montos     | Aprobar      |        |

#### Número de Conciliación

Es el número que identifica la Conciliación bancaria, brindado por el sistema de manera automática y correlativa para cada fondo.

#### Fecha Inicio

Es la Fecha de Inicio del período a conciliar, calculada automáticamente por el sistema como el día posterior a la fecha final de la conciliación anterior. Para la primera conciliación manual, la fecha de inicio es un día posterior a la fecha del cambio de Gestión.

#### Fecha Fin

Es la fecha de cierre de la conciliación bancaria.

#### Cuenta Bancaria

Es la cuenta bancaria sobre la cual se va a efectuar la conciliación bancaria.

#### Saldo Inicial Libro

Saldo que registra el Sistema en la Fecha de Inicio ingresada. Si existen conciliaciones anteriores, es el saldo final en libros de la conciliación anterior.

#### Ingreso Libro

Es ingresado automáticamente por el sistema. Suma de los montos de los comprobantes de ingresos registrados y aprobados en la sección de Ingresos durante el período de conciliación ingresado. Para ver el detalle de comprobantes que componen esta suma se debe seleccionar la solapa Ingresos.

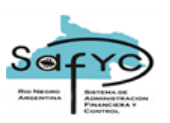

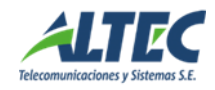

# Egreso Libro

Es ingresado automáticamente por el sistema. Suma de los montos de los comprobantes de egresos registrados y aprobados en la sección de Egresos durante el periodo de conciliación ingresado. Para ver el detalle de comprobantes que componen esta suma se debe seleccionar la solapa Egresos.

# Saldo Final Libro

Lo calcula el sistema de manera automática siguiendo la siguiente formula:

Saldo Final Libro = Saldo Inicial Libro + Ingreso Libro – Egreso Libro

# Saldo Final Extracto

Es el saldo del extracto bancario proporcionado por el banco, que a la fecha bajo análisis se considera como final.

# No Acreditado

Es la suma de los montos de los comprobantes de Ingresos que no han sido conciliados. Es ingresado automáticamente por el sistema.

# No Debitado

Es la suma de los montos de los comprobantes de egresos cuyos cheques han sido emitidos pero aún no han ingresado a la cuenta bancaria, por lo tanto, no han sido conciliados. Es ingresado automáticamente por el sistema.

# Monto Ajuste

El monto de ajuste se utiliza cuando existen diferencias por débitos o créditos erróneos.

# Saldo Final Banco

Lo calcula el sistema de manera automática siguiendo la siguiente formula:

Saldo Final Banco = Saldo Final Extracto + No Acreditado - No Debitado + Ajuste

# Observaciones

Descripción acerca del motivo por el cual el monto del ajuste es distinto de cero.

Acciones sobre la conciliación bancaria

Existen dos posibles operaciones a realizarse sobre una conciliación bancaria: Calcular Saldos y Montos y Aprobar la Conciliación. La conciliación puede revertirse.

# Actualizar Saldos y Montos

Cuando se ingresa la cuenta bancaria, se registra la información de los saldos y montos de Ingresos y Egresos en los campos correspondientes, es decir, se

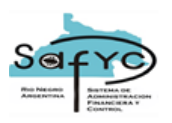

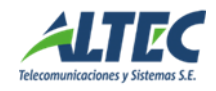

refrescan los datos para el caso en que se hayan producido cambios en los movimientos de ingresos o egresos posteriores al ingreso de la conciliación.

#### Conciliación

Al aprobar la conciliación bancaria se habilita la misma para seleccionarla desde la sección Rendiciones de Fondos Fijos.

#### Consulta de ítems de Egreso

Esta sección del Módulo de Gestión de Fondos Fijos, permite realizar consultas sobre los ítems de egresos como por ejemplo, beneficiario, número de comprobante, fecha de comprobante, etc. La diferencia con la sección de egresos es que en esta consulta los ítems son visualizados independientemente del comprobante de egresos donde se generaron, permitiendo por ejemplo, visualizar todos los ítems de distintos comprobantes de egresos para un mismo beneficiario.

#### <u>Reportes</u>

#### Rendiciones de Fondos Fijos

Este apartado presenta dos reportes, que se encuentran ubicados en Gestión de Fondos Fijos / Reportes / Rendiciones:

| Reporte: (*) CG 215 - RELACION DE COMPROBANTES |                       |         |  |  |  |  |
|------------------------------------------------|-----------------------|---------|--|--|--|--|
| Ordenar: (*) Por defecto Destino: (*) Pantalla |                       |         |  |  |  |  |
|                                                |                       |         |  |  |  |  |
|                                                |                       |         |  |  |  |  |
| Entidad 🦵                                      | TODAS LAS ENTIDADES   |         |  |  |  |  |
| Nro Fondo 🥅                                    | TODOS LOS FONDOS      |         |  |  |  |  |
| Nro Rendición 🥅                                | TODAS LAS RENDICIONES |         |  |  |  |  |
|                                                | Con detalle de items  |         |  |  |  |  |
|                                                |                       |         |  |  |  |  |
|                                                |                       | Aceptar |  |  |  |  |

Reporte **CG 215 - Relación de Comprobantes**, muestra los datos de un comprobante de egresos asociado a una rendición de fondos fijos. Para emitirlo se debe seleccionar la entidad, el número de fondo y el número de rendición o es posible emitirlo para todas las entidades, fondos y rendiciones existentes. Además, es posible emitirlo con detalle de ítems, visualizando los comprobantes de egresos ordenados de manera ascendente por número de cheque y su detalle de ítems comprendido por el tipo de comprobante, número de comprobante, montos, etc.

El otro reporte se denomina **CG 216 - Balance** de **Rendición de Cuentas** y presenta el balance por fondo fijo. Para emitirlo se debe seleccionar la entidad, el número de fondo y el número de rendición o es posible emitirlo para todas las entidades, fondos y rendiciones existentes.

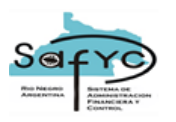

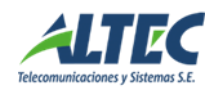

#### Conciliaciones de Fondos Fijos

Esta sección presenta cuatro reportes, que se encuentran ubicados en Gestión de Fondos Fijos / Reportes / Rendiciones:

| Reporte: (*) LIBRO BANCO | J.                            |
|--------------------------|-------------------------------|
| Ordenar: (*) Por defecto | Destino: (*) Pantalla         |
|                          |                               |
|                          |                               |
| Cuenta Bancaria 🗖        | U TODAS LAS CUENTAS BANCARIAS |
| Nro Conciliación 🔽       | TODAS LAS CONCILIACIONES      |
|                          |                               |
|                          | ACEPTAR                       |
|                          |                               |

Un reporte denominado **CG 336 - Conciliación bancaria**, que presenta la conciliación bancaria para un fondo específico, conformado por el saldo en Libros y el saldo en Banco. El sistema brinda la posibilidad de emitir el reporte para todas las cuentas bancarias sobre las que tenga permiso el usuario y todas las conciliaciones o para una cuenta específica y su conciliación.

El otro reporte es el de **Cheques no presentados al cobro**, que presenta los cheques pendientes de cobro.

El tercer reporte es denominado **Libro Banco**, que muestra el saldo del libro banco a una determinada fecha. Para emitir este reporte es condición obligatoria definir una cuenta y una conciliación.

El último reportes es el de **Cheques Anulados**, que permite visualizar los cheques que se anulan desde Tesorería /Administración de pagos /Chequeras, para el mismo período que el de una conciliación bancaria.

Detalle de Egresos

Este reporte se encuentra ubicado en Gestión de Fondos Fijos / Reportes / Detalle de Egresos:

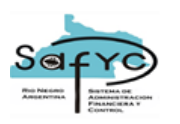

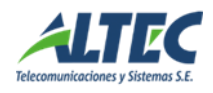

| Reporte: (*) DETALLE DE EGRESOS DE FOND | OS FIJOS                           |
|-----------------------------------------|------------------------------------|
| Ordenar: (*) Por defecto                | Destino: (*) Pantalla              |
|                                         |                                    |
|                                         |                                    |
| Entidad 🔽                               | TODAS LAS ENTIDADES                |
| Nro Fondo 🔽                             | TODOS LOS FONDOS                   |
| Nro. Cuenta 📉 📃                         | TODAS LAS CUENTAS BANCARIAS        |
|                                         |                                    |
| Aprobado: (*) 😽 💌                       | Conciliado: (*) 😽 🔽 Rendido: (*) 🐆 |
| Observado: (*) 🧏 🛒                      | Anulado: (*) %                     |
|                                         |                                    |
| Fecha Desde:                            | Fecha Hasta: Todas                 |
|                                         |                                    |
|                                         | Aceptar                            |
|                                         |                                    |

Muestra los comprobantes de egresos para un período determinado y su estado actual. Para emitirlo se debe seleccionar la entidad, el número de fondo y el número cuenta bancaria o es posible emitirlo para todas las entidades, fondos y cuentas bancarias. Además, es posible seleccionar en que estado mostrar los comprobantes para esas fechas.

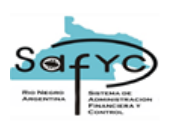

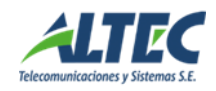

# <u>ANEXO</u>

- Pasos a seguir para comenzar a operar un Fondo Fijo con el Sistema de Gestión
- 1. Cambiar el Tipo de Gestion del fondo:

El Tipo de Gestión es un dato que se ha agregado a los Datos Básicos del fondo para indicar al sistema si el fondo es administrado por el Sistema de Gestión o no. Puede adoptar dos valores posibles:

M: Manual. Indica que los movimientos del fondo no pueden ser administrados utilizando el sistema de gestión, por lo se que puede seguir ingresando reposiciones desde el Módulo de Gastos.

S: X sistema. Indica que los movimientos del fondo son administrados utilizando el sistema de Gestión. El sistema controlará que no se intenten generar reposiciones desde el módulo de Gastos.

Para cambiar la gestión de un fondo fijo se debe acceder a Gastos / Gastos Extrapresupuestarios / Fondos Fijos / Fondos Fijos – Datos Básicos y presionar el botón "GESTION POR SISTEMA".

Condiciones:

- El fondo no debe tener comprobantes RPO migrados que no estén totalmente pagos o RPO pendientes de aprobación porque en ese caso el sistema controla que no se pueda modificar el tipo de gestión de manual a sistema.
- El fondo no debe tener cuentas en Lecop sin regularizar.
- 2. Al presionar el botón Gestión por Sistema, se abre la siguiente ventana:

| 🏂 Datos para el cambio de Gestión 🛛 🛛 🕅                    |                                  |  |  |  |  |
|------------------------------------------------------------|----------------------------------|--|--|--|--|
| Gestión por Sistema                                        |                                  |  |  |  |  |
| Ingrese Fecha de Inicio Gestión 01/08/2007<br>por Sistema: |                                  |  |  |  |  |
| Ingrese Número Primer Rendición 1<br>por Sistema:          | <u>A</u> ceptar <u>C</u> ancelar |  |  |  |  |

El usuario debe indicar la <u>fecha de inicio</u> en el nuevo módulo, que se corresponderá con la fecha de inicio de la primera conciliación y rendición. Esta fecha debe ser menor o igual al día actual.

Además, debe indicar el número de la primera rendición en el módulo de gestión de fondos fijos.

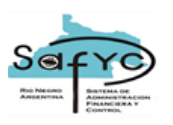

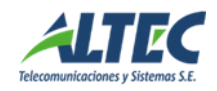

3. Por el conjunto de comprobantes RPO pendientes de pago o pagados parcial y mediante un proceso automático se genera una rendición inicial, sin comprobantes de gastos vinculados, a los efectos de poder realizar el primer balance del fondo.

La primer rendición manual iniciará con el día 01/01/.... del corriente, si no existen rendiciones automáticas generadas por tener RPO pendientes de pago, por lo tanto el usuario deberá completar la parte de Descargos del Balance con los comprobantes sin rendir, observados, etc, que tenga en su poder cuya fecha es inferior a la fecha del cambio de Gestión. Si existe una rendición automática integrada por las RPO pendientes de pago, la fecha inicio será el 01/01/... del corriente y la fecha fin un día anterior al del cambio de Gestión.

3. Se debe ingresar la última conciliación manual como la Conciliación inicial de la Cuenta Bancaria asociada al fondo.

Al cambiar el tipo de Gestión, la primera conciliación tomará como <u>fecha inicio</u> el día registrado en la ventana anterior como fecha del cambio de Gestión. Esto significa que si el cambio de Gestión se efectúa, por ejemplo, el 26/11/2006 la primer conciliación iniciará el 26/11/2006. Por lo tanto, el usuario debe tener conciliada manualmente la cuenta y rendidos los comprobantes hasta esa fecha.

Para esto es necesario ingresar los siguientes movimientos en el Sistema de Gestión.

 Ajustar el saldo inicial del fondo fijo de la Cuenta: Para ello se han agregado nuevos campos en el clasificador de Cuentas SAFyC: Saldo Inicial Fondo y Fecha saldo Inicial Fondo. Para poder modificar estos valores se debe pedir un permiso especial al centro de cómputos.

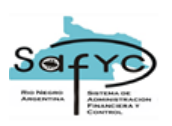

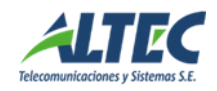

En la carga inicial se debe agregar el saldo conciliado de la rendición anterior en el campo Saldo Inicial Fondo. Ese dato se visualizará en la primera conciliación manual como Saldo Inicial Libro. Si existen movimientos pendientes de pago o aprobación en Movimientos de Fondos Fijos, se va a generar una rendición automática y en el primer Balance del Fondo ese dato se mostrará en la parte de Descargos en Saldo Conciliado. Si no existen movimientos pendientes, no se generará ninguna rendición automática y el Saldo Inicial Fondo se mostrará en el primer Balance que genere el usuario en el Módulo de Gestión de Fondos Fijos en la parte de Cargos como Saldo Conciliado de la rendición anterior.

- Ingresar un Comprobante de Ingreso por el total de los Ingresos del período de la última conciliación.
- Ingresar un Comprobante de Egreso por cada Cheque Impago durante el período de la última conciliación.
- Ingresar un Comprobante de Egreso cuyo monto sea igual al siguiente cálculo:

Total de los Egresos – Total Cheques Impagos, Siempre considerando el periodo de la última conciliación

4. Dar de alta una Chequera para la cuenta del Fondo Fijo y colocarle el estado 'SEL' seleccionada. Este proceso se efectúa desde Tesorería / Administración de pagos / Chequeras.